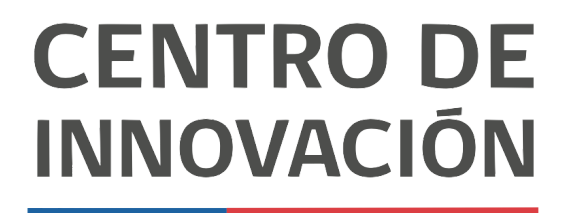

MINISTERIO DE EDUCACIÓN

## **Google Forms**

## Ver los resultados de un examen

1. Busca y abre un formulario que ya hayas creado y enviado a tus estudiantes ingresando a tu Unidad de Google Drive.

| Examen<br>*Obligatorio                         |          |
|------------------------------------------------|----------|
| ¿Cuál es tu nombre? *<br>Tu respuesta          |          |
| ¿Cuántos estados tiene México? *               | 5 puntos |
| <ul> <li>31</li> <li>32</li> <li>42</li> </ul> |          |

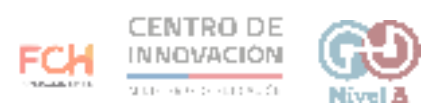

2. Para visualizar los resultados, dirígete a la opción Respuestas, ubicada al centro de tu formulario

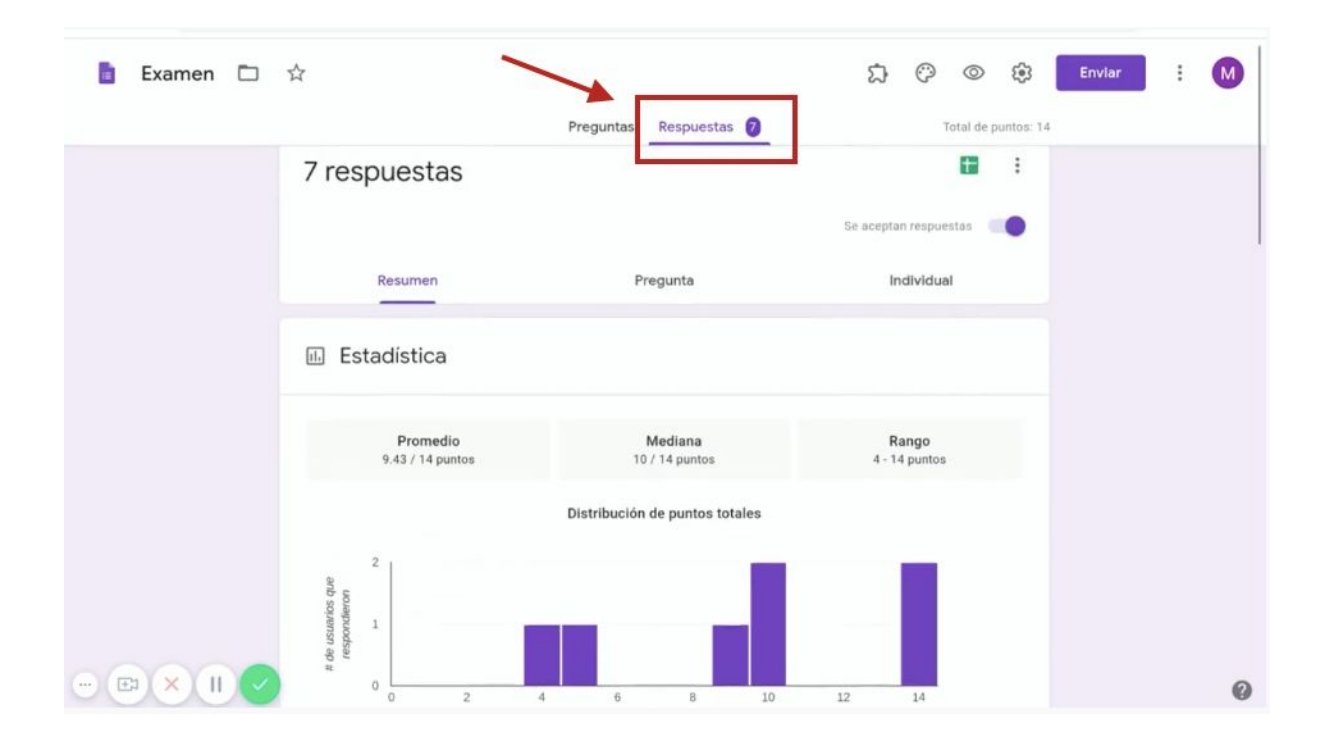

3. Una vez que tus estudiantes respondan el examen o encuesta, podrás seleccionar la visualización de los resultados. Si eliges Resumen, verás un análisis estadístico del resultado en gráficos por pregunta.

|   | •                            | Preguntas Respuestas 🕖         | Total de puntos: 14    |  |
|---|------------------------------|--------------------------------|------------------------|--|
|   | Resumen                      | Pregunta                       | Individual             |  |
| 1 | 11. Estadística              |                                |                        |  |
|   | Promedio<br>9.43 / 14 puntos | Mediana<br>10 / 14 puntos      | Rango<br>4 - 14 puntos |  |
|   |                              | Distribución de puntos totales |                        |  |
|   | 2<br>anb sque                | _                              |                        |  |

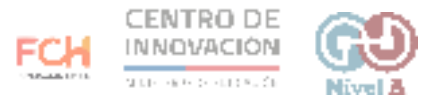

4. Si eliges Pregunta,, verás el detalle por pregunta de quién ha respondido y qué respondió

5.

| 🛅 Examen 🛅 🕏 | ž                   |                        | 第 ◎ ♡ ☆                   | Envlar : M |
|--------------|---------------------|------------------------|---------------------------|------------|
|              |                     | Preguntas Respuestas 🕖 | Total de puntos: 14       | 1          |
|              | 7 respuestas        | Ļ                      | <b>a</b> :                |            |
|              | Resumen             | Pregunta               | Se aceptan respuestas (). |            |
|              | ¿Cuál es tu nombre? |                        | 1 de 4 >                  |            |

6. Por último, si eliges Individual,, verás el detalle de las respuestas de un estudiante específico.

|          | 5                                          | ) ()                                                  | 0                                                                           | ¢                                                                                                    | Enviar                                                                                   | :                                                                                      | M                                                                                                    |
|----------|--------------------------------------------|-------------------------------------------------------|-----------------------------------------------------------------------------|----------------------------------------------------------------------------------------------------|------------------------------------------------------------------------------------------|----------------------------------------------------------------------------------------|----------------------------------------------------------------------------------------------------|
| Pregunta | as Respuestas 🧿                            |                                                       | Total de p                                                                  | ountos: 14                                                                                                    |                                                                                          |                                                                                        |                                                                                                    |
| spuestas |                                            | 1                                                     | 0                                                                           | :                                                                                                    |                                                                                          |                                                                                        |                                                                                                    |
| Resumen  | Se ac                                      | Individu                                              | estas (                                                                     | •                                                                                                    |                                                                                          |                                                                                        |                                                                                                    |
| 1 de 7 > | (1) / 7 889 (499)                          |                                                       | •                                                                           | 1                                                                                                    |                                                                                          |                                                                                        |                                                                                                    |
|          | Pregunt<br>Spuestas<br>Resumen<br>1 de 7 > | Preguntas<br>Spuestas<br>Resumen Pregunta<br>1 de 7 > | Preguntas Respuestas 2<br>Spuestas<br>Resumen Pregunta Individu<br>1 de 7 > | Preguntas Preguntas viewstas viewstas v | Preguntas Respuestas ? Total de puntos: 14 Spuestas Resumen Pregunta Individual 1 de 7 > | Preguntas Respuestas Vertical de puntos 14<br>Spuestas<br>Resumen Pregunta<br>1 de 7 > | Preguntas Respuestas Contraction Contractions Contractions Contraction |

7. También podrás visualizar en una hoja de cálculo los resultados obtenidos por los estudiantes en tu formulario. Para ello, haz click en el icono verde de hoja de cálculo, ubicado en la parte superior derecha.

| 💼 Examen 🗈 | ☆                   |                        | (学) (学) (式)           | Enviar : 🚺 |
|------------|---------------------|------------------------|-----------------------|------------|
|            |                     | Preguntas Respuestas 🧿 | Total de puntos: 14   |            |
|            | 7 respuestas        | -                      |                       |            |
|            |                     |                        | Se aceptan respuestas |            |
|            | Resumen             | Pregunta               | Individual            |            |
|            | ¿Cuál es tu nombre? | • 0                    | 1 de 4 >              |            |
|            |                     | •                      |                       |            |

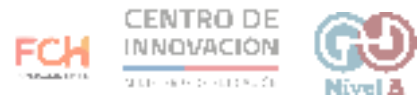

 Al hacer click, se desplegará un recuadro para seleccionar el destino de las respuestas. Se sugiere crear una nueva hoja de cálculo para cada formulario. Haz click en el botón Crear, ubicado en la esquina inferior derecha

| H              | Seleccionar el destino de la respuesta                                                                                             |                     | ~ ~<br>×   | K Total de puntos: 14 |
|----------------|----------------------------------------------------------------------------------------------------|---------------------|------------|-----------------------|
| 7 resp         | <ul> <li>Crear una nueva hoja de cálculo</li> <li><u>Más información</u></li> <li>Seleccionar hoja de cálculo existente</li> </ul> | Examen (Respuestas) |            | estas                 |
| F              |                                                                                                    | Cancelar            | Crear      |                       |
| 14 de 14 punto | os                                                                                                    | Puntuaci            | ón publica | ada el 13 mar. 10:11  |

9. Al crear la hoja de cálculo, podrás visualizar todos los resultados, además de la marca temporal en que fue respondido el formulario y la puntuación obtenida por cada estudiante.

|   |                                          | in macruir Formato            | Datos Herramientas       | Complementos Ayud          | a                        |                             |                                                |     |
|---|------------------------------------------|-------------------------------|--------------------------|----------------------------|--------------------------|-----------------------------|------------------------------------------------|-----|
| e | ABPISY                                   | .00 <u>0</u> 123 <del>×</del> | *                        | B I 5 A 4.                 | 田 王 -   王 - 土 -          | 1. * · · · · ·              | Υ * Σ +                                        |     |
|   |                                          |                               |                          |                            |                          |                             |                                                |     |
|   | Marca temporal                           | Puntuación                    | c<br>¿Cuál es tu nombre? | 2<br>Cuántos estados tiene | ¿Qué frutas y verduras : | F<br>De estas opciones, ¿cu | <sup>G</sup><br>Jál es un idioma nativo de Méx | ico |
|   | 13/3/2020 10:11:46                       | 14/14                         | Dominique                | 32                         | Aguacates, Jitomates, M  | Náhuatl                     |                                                |     |
|   | 13/3/2020 10:12:01                       | 5/14                          | Juan                     | 31                         | Jitomates, Limones, Bro  | Náhuatl                     |                                                |     |
|   | 13/3/2020 10:12:16                       | 4/14                          | Federico                 | 42                         | Aguacates, Jitomates, M  | Dakota                      |                                                |     |
|   | 13/3/2020 10-12-20                       | 14/14                         | Patty                    | 32                         | Aguacates, Jitomates, M  | Náhuatl                     |                                                |     |
|   | TOLOTO TO TE ED                          |                               |                          |                            | Anuncator Limonos Es     | Måbuatl                     |                                                |     |
|   | 13/3/2020 10:12:51                       | 10/14                         | Martin                   | 32                         | Aguacates, Limones, Es   | TAGUTUGU                    |                                                |     |
|   | 13/3/2020 10:12:51<br>13/3/2020 10:12:51 | 10 / 14<br>10 / 14            | Martin<br>Sandy          | 32                         | Aguacates, Limones, Es   | Náhuatl                     |                                                |     |

## > Consejos

Si quieres conocer más sobre formularios de Google, visita el <u>Centro de Ayuda de Google</u>

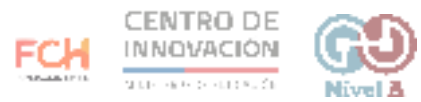